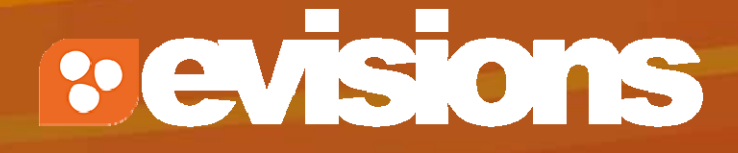

### **Professional Profiles**

Module 3

Research Suite Product Support ResearchSuiteSupport@Evisions.com

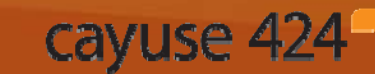

Electronic Proposal Development and Submission

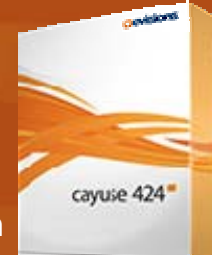

# Objectives

In this module you will learn:

- What a professional profile is
- How to create a professional profile
- How to find an existing professional profile
- How to add biosketches to a profile
- How to assign permissions to a profile
- How to avoid duplicate profiles

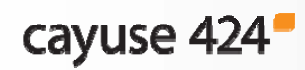

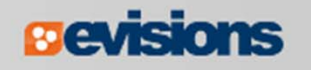

### What is a Professional Profile?

- Professional profiles capture and store data about Principal Investigators, Key Personnel, Other Significant Contributors, AORs, Signing Officials, and other important personnel.
- Before you create a proposal, locate or create professional profiles for the personnel who will be named in the proposal.

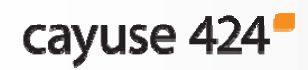

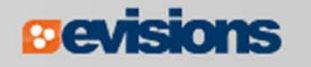

# Using Professional Profiles

- Information stored in a person's professional profile is autofilled into a proposal when the person is selected as a:
  - PI/PD
  - Senior/Key Person
  - Authorized Representative (AOR)
  - Administrative Contact
  - Payee
- Professional profiles stored in Cayuse 424 can be shared with others and re-used for each proposal.

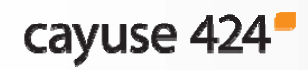

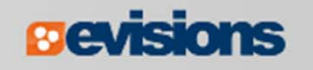

# Profile Development Steps

- 1. Create a professional profile.
- 2. Associate the profile with an institution.
- 3. Complete the profile fields.
- 4. Attach available biosketches.
- 5. Add appropriate users to the profile's permissions area.
- 6. Link the person's user account to the professional profile.

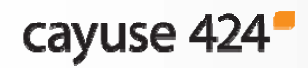

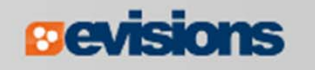

# Finding a Professional Profile

- 1. Click the **People** tab
- 2. Enter the person's first or last name in the search box.
- 3. Click Search.

| People                   |  |  |  |  |  |  |  |  |
|--------------------------|--|--|--|--|--|--|--|--|
| humphrey Search          |  |  |  |  |  |  |  |  |
| All Institutions         |  |  |  |  |  |  |  |  |
| Search Results: 1 person |  |  |  |  |  |  |  |  |
| P Humphrey, Michelle     |  |  |  |  |  |  |  |  |
|                          |  |  |  |  |  |  |  |  |

If you find a profile for the person, you will not need to create one.

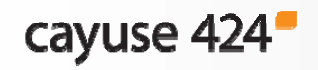

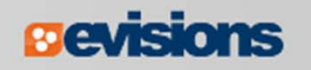

### Creating a Professional Profile

- 1. Sign in to Cayuse 424 and click the **People** tab.
- 2. Click the Add Person button: Person

| Overv     | iew    | Opportunities | Proposals | Routing | People | Institutions | Reports | Admin |        |
|-----------|--------|---------------|-----------|---------|--------|--------------|---------|-------|--------|
| People    | ,      |               |           |         |        |              |         |       | Person |
|           |        |               | Search    | )       |        |              |         |       |        |
| <u>Sh</u> | ow All |               |           |         |        |              |         |       |        |

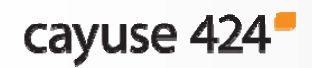

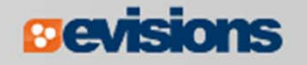

# **Creating a Professional Profile**

- 3. Enter the person's name.
- 4. Click Create New Profile.

|              |        | and the second |
|--------------|--------|----------------|
| First name:  | John   | (required)     |
| Middle name: | Quincy |                |
| Last name:   | Adams  | (required)     |
|              |        | G              |

5. The profile will be created with fields for basic biographical information:

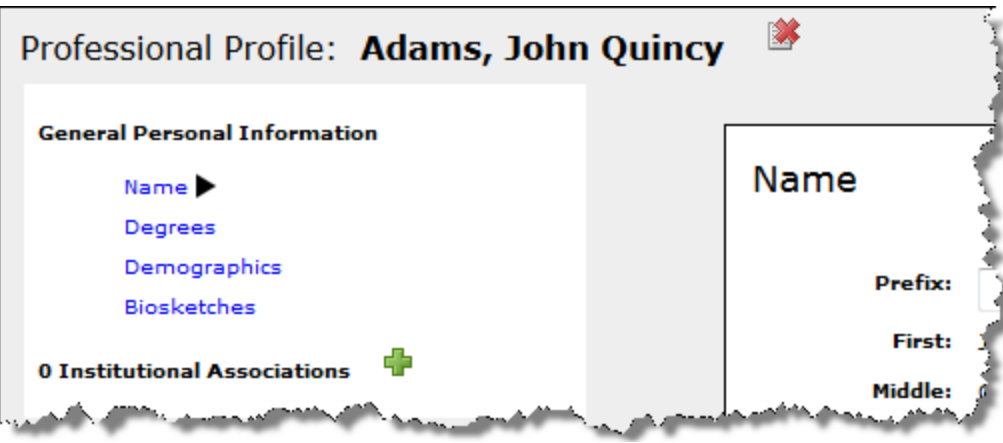

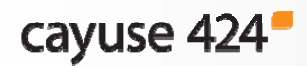

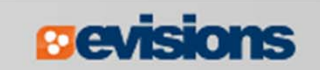

### Institutional Association

Once the profile is created, it must be affiliated with an institutional association. The institutional association holds:

- Position title and department
- Contact information
- eRA Role

\*Professional Profiles should only be created for UCSB personnel. (For more information on adding senior/key personnel from outside UCSB, see module 6)

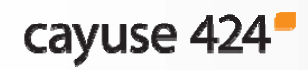

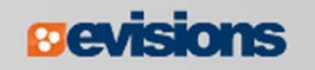

#### Adding an Institutional Association

1. Click the add button next to **Institutional Associations** in the professional profile:

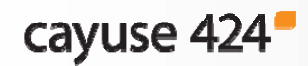

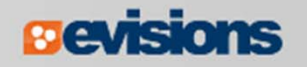

#### Adding an Institutional Association

- 2. Select the institution using the drop-down menu.
- 3. Click Create Institutional Association.

| Create Institutional Association |              |                                         |  |  |  |  |  |
|----------------------------------|--------------|-----------------------------------------|--|--|--|--|--|
| 2                                | Institution: | Select                                  |  |  |  |  |  |
|                                  | 3            | Create Institutional Association Cancel |  |  |  |  |  |

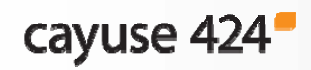

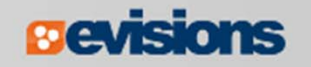

# Completing the Professional Profile

#### Click each section to enter the relevant information.

- Name
- Degrees
- Demographics
- Contact Info
- eRA Role
- Dept / Division / Title
- Performance Site

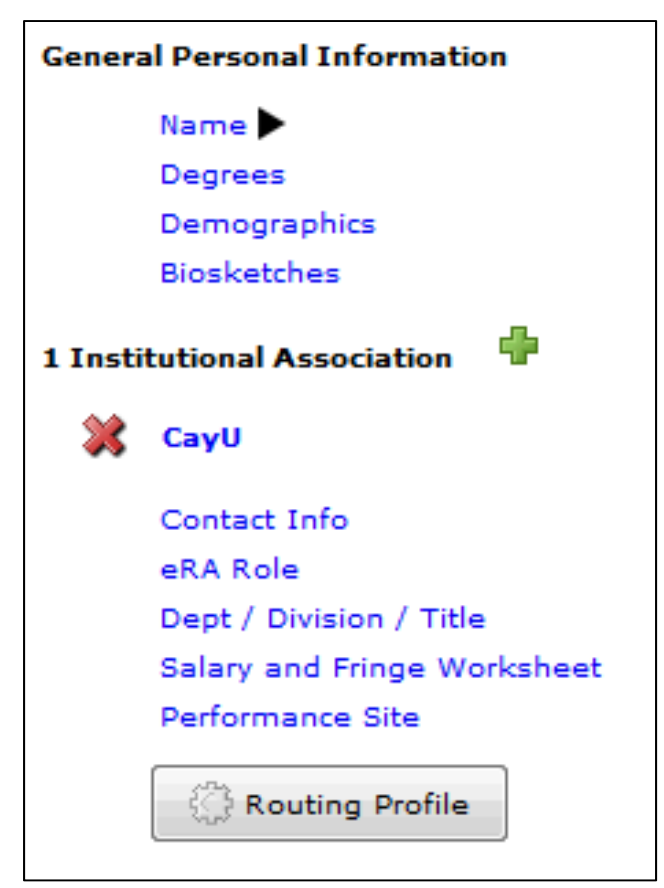

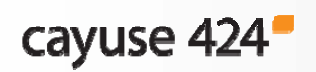

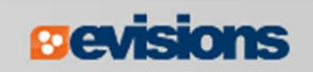

# eRA Role

 Selecting an eRA role means the person's profile will appear when searching for people to add to the proposal in that role.

| University of Cayuse<br>eRA Role                                                             |                         |
|----------------------------------------------------------------------------------------------|-------------------------|
| Role(s): Principal Investig<br>Assistant<br>Administrative Of<br>Signing Official /<br>Payee | ator<br>ficial<br>"AOR" |

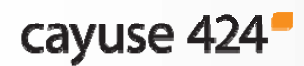

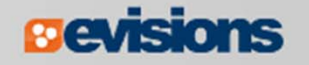

# eRA Role

- Principal Investigator: Displays person as an option when selecting a PI.
- Administrative Official: Displays person as an option when selecting the "Person to be contacted on matters involving this application".
- Signing Official / "AOR": Displays person as an option when selecting the Authorized Representative.
- **Assistant**: Does not affect autofill inclusion.
- Payee: Displays person as an option when selecting a Payee for Environmental Protection Agency (EPA) proposals.

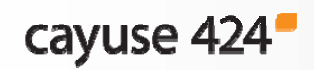

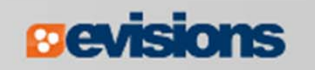

#### **Attaching Biosketches**

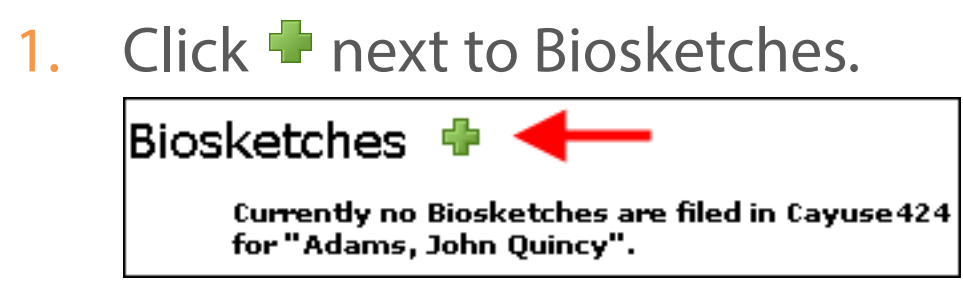

2. Enter a name for the biosketch and click **Next**.

| Enter a na | me for the new biographical sketch. |
|------------|-------------------------------------|
| Next       | Cancel                              |

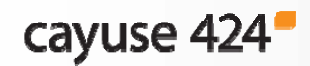

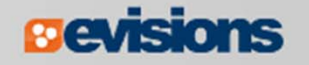

# **Attaching Biosketches**

3. Click **Browse** to locate the PDF version of the biosketch.

| Enter the name of the PDF file to upload |   | Browse |
|------------------------------------------|---|--------|
| Next Cancel                              | • |        |

- 4. Click Next.
- 5. Click **Browse** again to attach source (e.g. Word) version of the biosketch. (optional)
- 6. Click **Done**.

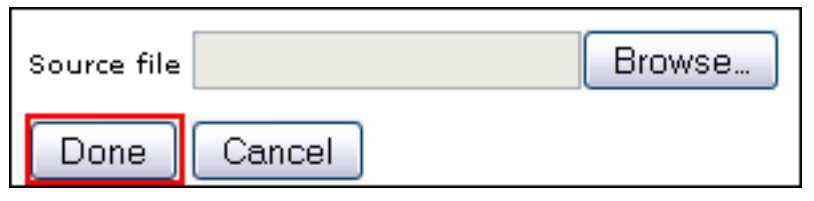

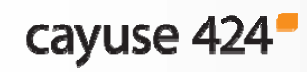

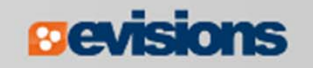

### **Attaching Biosketches**

- Multiple biosketches can be created and stored in each professional profile.
- Once biosketches are attached to the professional profile, they can easily be included on the Senior/Key Persons form of the proposal.

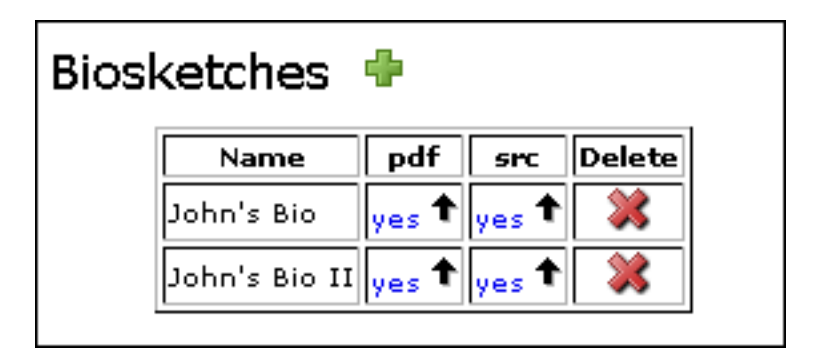

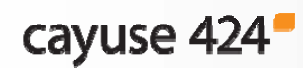

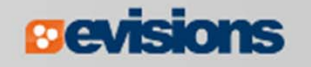

#### **Profile Permissions**

- Once a professional profile has been created, permissions can be assigned.
- The creator of a professional profile is automatically granted all permissions associated with that profile.
- The profile creator can share the profile with other users by granting appropriate permissions.
- Permissions can be changed or removed as needed.

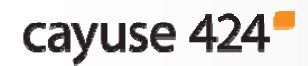

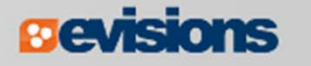

### Adding Permissions

- To grant profile permissions to other users, click the 1. permissions key in the upper right: Permissions

Click Add user. 2.

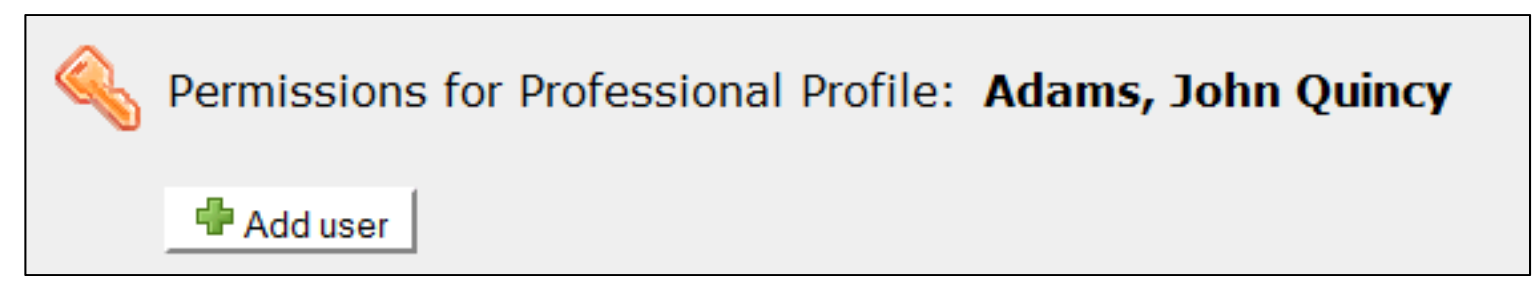

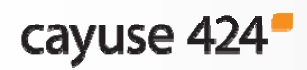

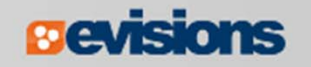

### Adding Permissions

- 3. Select a user from the list, or search by **first name**, **last name** or **username**.
- 4. Click the username in your search results. The user will be added to the permissions.
- 5. Click **Close**.

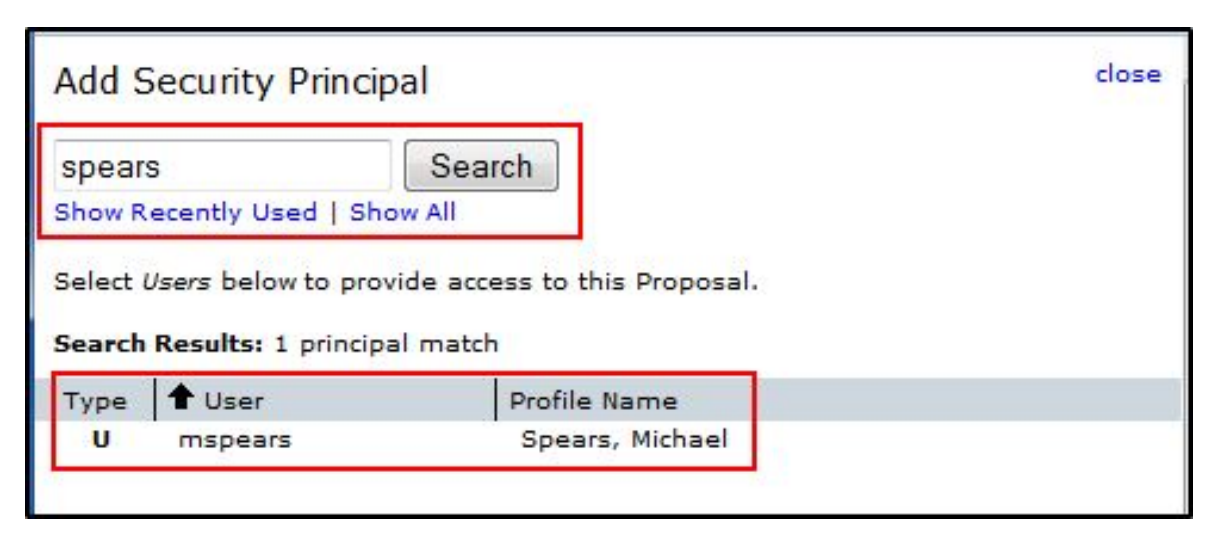

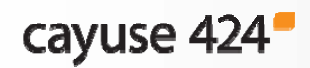

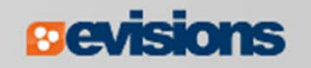

### Adding Permissions

 After adding the user to the permissions, select the permissions they should have.

|   |                              | List | Read | Write | Attach | Break<br>Lock | Delete | Print | Change<br>Permissions | Add<br>User | Remove<br>User | Submit |
|---|------------------------------|------|------|-------|--------|---------------|--------|-------|-----------------------|-------------|----------------|--------|
| * | PI, PI (PI)                  | V    | 1    | V     | V      | V             | V      | V     | V                     | V           | V              |        |
| * | Spears, Michael<br>(mspears) | V    | 1    |       | V      |               |        | V     |                       |             |                |        |

- The default permissions are List, Read, and Autofill.
- Permissions are mostly independent, so if you want someone to be able to edit the profile, be sure to assign Read as well.

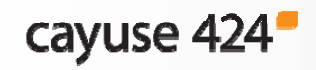

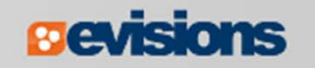

### Permission Definitions

| List                  | Can see the profile in lists, but cannot view or modify the details of the profile. |
|-----------------------|-------------------------------------------------------------------------------------|
| Read                  | Can view the details of the profile.                                                |
| Write                 | Can modify all data within the profile.                                             |
| Autofill              | Can autofill the professional profile into a proposal.                              |
| Delete                | Can delete the professional profile.                                                |
| Change<br>Permissions | Can change security permissions for the professional profile.                       |
| Add/Remove<br>User    | Can add or remove other users from the profile permissions.                         |

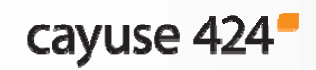

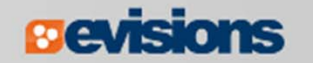

# **Duplicate Professional Profiles**

- To prevent confusion, each person should have only one professional profile in the system.
- To avoid duplicate profile creation, you see a list of matching names and are asked to verify before creating a new profile.
- \*Duplicate profiles should not be created. If you need to add a PI who has multiple appointments, you should autofill the current profile, and then make any necessary changes within

your proposal.

| Profile Name Conflict                                                       |   |
|-----------------------------------------------------------------------------|---|
| The name ' <b>John Heldens</b> ' may match the existing profile below:      |   |
| Name Organization Department<br>John Heldens University of Cayuse Neurology | [ |
| If you need access to a profile, please contact the department admin.       |   |
| Create Anyway Cancel                                                        |   |
|                                                                             |   |

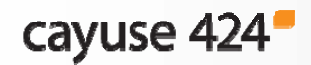

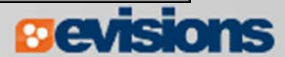

# Link User to Professional Profile

Now that the profile has been created, the person's user account should be linked to the profile.

- 1. Click the **Settings** tab
- 2. Click Link this User to a Professional Profile?

User is currently not linked to a Professional Profile. Link this User to a Professional Profile?

- 3. Select the new professional profile from the list.
- 4. The user is now linked and can participate in routing and easily find their own profile.

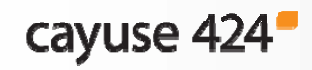

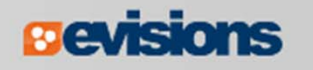

# Conclusion

In this module you learned:

- What a professional profile is
- How to find an existing professional profile
- How to create a professional profile
- How to add biosketches to a profile
- How to assign permissions to a profile
- How to avoid duplicate profiles
- How to link a Cayuse 424 user account to a professional profile

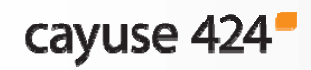

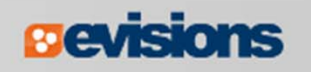